## Adding Attachments to Orders

## Order Listing Tab

1. Use the Search field to enter in the VIN number needing an attachment

| _DHL_     | Transportation Management |                                            | SIMPLIFYING LOGI                      | STICS            | -                        | a la                    |                                                              |                    |                   |                   |              |   |
|-----------|---------------------------|--------------------------------------------|---------------------------------------|------------------|--------------------------|-------------------------|--------------------------------------------------------------|--------------------|-------------------|-------------------|--------------|---|
| Quotation | .ISTING                   |                                            |                                       |                  |                          |                         |                                                              |                    | Switch to escalat | ion view          |              |   |
| • Profile | :h text                   |                                            | Status:                               | Active Orders    |                          | ~                       | Date: All                                                    |                    | ~                 | s₀. Filter        |              |   |
| ➔ Logout  | ORDER DATE                | REMAINING SLA(C) SI                        | OPPER PAYER                           | ORDER NUMBER     | VIN                      | PICKUP                  | DROPOM                                                       | ESCALATION STATUS  | HOLD REASON       | HOLD RELEASE DATE | ACTIONS      | ۵ |
|           | 02/10(2022<br>14:46:48    | minute Q XX                                | *****                                 | XXXX             |                          |                         |                                                              |                    | ×                 |                   | © © <b>0</b> |   |
|           | 02/25/2022<br>20:07:48    | N/A Sugg                                   | estions                               | xxxxx            |                          |                         |                                                              |                    | port hold         | 5/13/2022         | ∞©0          |   |
|           | 02/28/2022<br>10:11:45    | N/A                                        | xxxxxxxxxxxxxxxxxx                    |                  |                          | 99141-94TT              | 53427-535.2                                                  |                    | ng keys           | 5/2/2022          | ⊙≎₽          |   |
|           | 03/03/2022<br>10:05:48    | 31 days 8 hours C<br>40 minutes<br>overdue | lient Name MANHEIM<br>Here LAKELAND   | IM520018990      | XXXXXXXXXXXXX<br>XXXXXX  | Pickup Location<br>Here | Manheim<br>Lakeland<br>8025 State<br>Road 33 N<br>33809-1741 | de-escalate        |                   |                   | ⊙ © <b>0</b> |   |
|           | 03/03/2022<br>12:09:00    | N/A C                                      | lient Name MANHEIM<br>Here PALM BEACH | WPBA2001899<br>4 | XXXXXXXXXXXXX<br>XXXXXXX | Pickup Location<br>Here | Manheim Palm<br>Beach<br>600 Sansburys<br>Way<br>33411-3634  | escalate to client | unit not there    | 5/6/2022          | ⊙© <b>0</b>  |   |
|           |                           |                                            |                                       |                  |                          |                         |                                                              |                    |                   |                   |              | U |

2. Select the order by clicking anywhere on the row

| E 9 | 2021-07-30<br>03:03:55 | Client Name<br>Here | Manheim<br>Pennsylvania | **** | Pickup Location<br>Here | Manheim Pennsylvania<br>1190 Lancaster Rd<br>17545-9746 | ⊙ 😵 🖺 🛥 🤒<br>Cancel |
|-----|------------------------|---------------------|-------------------------|------|-------------------------|---------------------------------------------------------|---------------------|
|-----|------------------------|---------------------|-------------------------|------|-------------------------|---------------------------------------------------------|---------------------|

3. Once in the record move to **Step 4 – Vehicle Specs** 

|                  | 0                | (4)                    |
|------------------|------------------|------------------------|
| Location Details | Notes            | Vehicle Specs          |
|                  |                  |                        |
|                  | Location Details | Location Details Notes |

4. Proceed down to the Document Requirements section

| Document Requirements                 |             |         |              |
|---------------------------------------|-------------|---------|--------------|
|                                       |             |         | 🛆 Upload     |
| The following documents are required: |             |         | 3P Documents |
| DOCUMENT NAME (2)                     | DOCUMENT ID | ACTIONS | 3P DOCUMENT  |
| vehicle release                       | 3117333     | L<br>8  |              |

5. Select the 'Upload' link

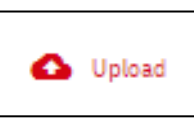

6. In the Attach Document pop-up choose the type of attachment from the 'Document Type' dropdown

| Attach Document                           |                                                              |                   |        |
|-------------------------------------------|--------------------------------------------------------------|-------------------|--------|
| Allowed formats: pdf, jpg, Excel, Word, P | owerPoint, txt, csv, Max size: 10 MB                         |                   |        |
| Only one document per type can be uplo    | aded. Adding a new document will overwrite an existing one o | of the same type. |        |
| Document Type *                           |                                                              | ~                 |        |
|                                           |                                                              |                   |        |
| Attach Documents*                         |                                                              |                   |        |
| Attach Documents*                         |                                                              |                   | Cancel |
| Attach Documents*                         | ents' link                                                   |                   | Cancel |

Attach Documents '

8. Choose document to upload from local files and select 'Open'

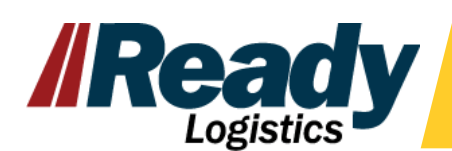

7.

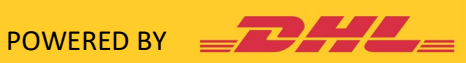

| lew folder      |             |             |             |             |                                 |             | = - 💷 🕐 |
|-----------------|-------------|-------------|-------------|-------------|---------------------------------|-------------|---------|
| nd Fil<br>ox Ar | © Documents | Ø Image (2) | ⊘ Image (3) | ⊘ Image (4) | <ul> <li>Ø Image (5)</li> </ul> | ⊘ Image (6) | Image   |
|                 |             |             |             |             |                                 |             |         |

9. Select the 'Save' button to attach the document to the order

| Attach Document                                                                                                    |        |  |  |  |  |  |  |  |
|----------------------------------------------------------------------------------------------------|--------|--|--|--|--|--|--|--|
| Allowed formats: pdf, jpg, Excel, Word, PowerPoint, txt, csv, Max size: 10 MB                                      |        |  |  |  |  |  |  |  |
| Only one document per type can be uploaded. Adding a new document will overwrite an existing one of the same type. |        |  |  |  |  |  |  |  |
| Document Type *<br>Vehicle Release                                                                                 |        |  |  |  |  |  |  |  |
|                                                                                                    |        |  |  |  |  |  |  |  |
| Attach Documents *                                                                                                 |        |  |  |  |  |  |  |  |
| Image (2).jpg                                                                                                    |        |  |  |  |  |  |  |  |
|                                                                                                    | Cancel |  |  |  |  |  |  |  |

Only one attachment per Document Type can be attached • If a duplicate Document Type is attached, document being uploaded will override the previous attachment Types of attachments allowed:

- o PDF
- o JPG
- o Excel
- o Word
- o PowerPoint
- o Txt
- o Csv
- 10 MB Max for attachments allowed

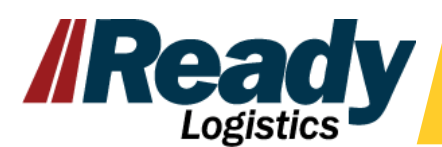

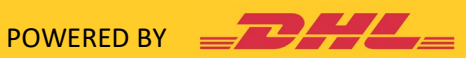